## Look Up Student State Testing Results

| Type: http://www.texasassessment.com/<br>Click on "Log In to Student Portal"                                                     |                                                                                                    |
|----------------------------------------------------------------------------------------------------|----------------------------------------------------------------------------------------------------|
| Enter access code and student date of birth:                                                                                     | Choose: Lookup Access Code                                                                                                    |
| Type in Student's:<br>• First Name<br>• PEIMS ID (Social Security # or State ID #)<br>• Date of Birth<br>Click <b>Go</b>         | Lookup Student Access Code:                                                                                                    |
| Enter access code and student date of birth:                                                                                     | The student's access code will appear in the box.<br>Write down the access code)<br>Click <b>Go</b>                                                                                                    |
| You will find the student's state testing history.<br>You may also view the student's report card for each<br>test in this area. | N     Image: STANR Grade 5 Mathematics     March 2317<br>March 81 (coll dath hole)     Image: Stank Brade 5 Mathematics     March 2317<br>March 81 (coll dath hole)     Image: Stank Brade 5 Mathematics     March 2317<br>March 81 (coll dath hole)     Image: Stank Brade 5 Mathematics     March 81 (coll dath hole)     Image: Stank Brade 5 Mathematics     March 81 (coll dath hole)     March 81 (coll dath hole)     March 81 (coll dath hole)     March 81 (coll dath hole)     March 81 (coll dath hole)     March 81 (coll dath hole)     March 81 (coll dath hole)     March 81 (coll dath hole)     March 81 (coll dath hole)     March 81 (coll dath hole)     March 81 (coll |

## Portal de Evaluación STAAR

Los resultados del examen STAAR de su hijo/a están disponibles ahora en línea a través del Portal de Datos de Evaluación de la Agencia de Educación de Texas (TEA, por sus siglas en inglés) en: <u>www.texasassessment.com</u>

Una vez que visite el enlace, ingrese la clave de acceso de seis dígitos y la fecha de nacimiento de su hijo/a y haga clic en **IR**.

Si no sabe la clave de acceso de su hijo/a, haga clic en **<u>Búsqueda de clave de acceso</u>**. Tendrá que ingresar el nombre de su hijo/a, el número de identificación de PEIMS (número de seguro social o número de identificación del estado) y la fecha de nacimiento. Luego le dará la clave de acceso de su hijo/a (se le puede pedir que ingrese nuevamente la fecha de nacimiento), la cual le permitirá hacer clic en **IR** para ingresar a sus resultados.

Si necesita ayuda con la clave de acceso, por favor comuníquese con la Oficina de Evaluación Estudiantil y Responsabilidad llamando al (832) 386-1051.

| <b>*</b>                                                                                                    |                      |
|----------------------------------------------------------------------------------------------------|----------------------|
| Ingrese la clave de acceso y la fecha de nacimie                                                                                                    | ento del estudiante: |
| Clave de acceso<br>Mes V Día V Año V                                                                                                    | IF                   |
| <ul> <li>¿Dónde está mi clave de acceso?</li> <li>Búsqueda de clave de acceso</li> <li>Para ingresar a la página y ver los resultados de la evaluación de su<br/>hijo, ingrese la clave de acceso única de seis dígitos y la fecha de<br/>nacimiento que aparecen en su informe de calificaciones de STAAR<br/>más reciente. La clave debe ingresarse exactamente como aparece</li> <li>¿No tiene una clave de acceso única?</li> </ul> | 1<br>2               |
| Si usted no tiene una clave de acceso única o una copia del informe de calificaciones de STAAR de su hijo, contacte por favor a su escuela.                                                                                                    | _                    |
|                                                                                                    |                      |

Su hijo/a aprobó el examen STAAR si recibió uno de los siguientes niveles de desempeño:

Cerca del Nivel de Grado Escolar (Approaches Grade Level);

Cumple con el Nivel de Grado Escolar (Meets Grade Level); o

Dominio del Nivel de Grado Escolar (Masters Grade Level).